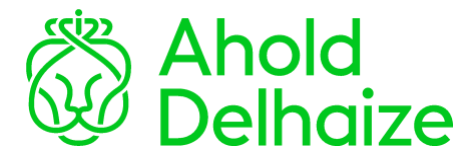

## **Registration Global MFA - Quick Start**

Mobile app with push notification

To complete the steps below you will need your smartphone and a computer or laptop.

| Step                 | Action                                                                                                    |                                                                                                    |
|----------------------|----------------------------------------------------------------------------------------------------|----------------------------------------------------------------------------------------------------|
| 1                    | On your smartphone, <b>download</b> the <i>Microsoft Authenticator</i> app. <b>Do not start the app yet</b> . If you have already installed this app, go to the next step.                                                                                                    | Ø                                                                                                    |
| 2                    | Open <b>Google Chrome</b> on your computer or laptop and go to<br>https://aka.ms/mysecurityinfo to start your registration for Global MFA.                                                                                                    | 0                                                                                                    |
| 3                    | If you don't see the "Pick an account" or "Sign in" screen below, please go                                                                                                    |                                                                                                    |
|                      | directly to Step 4.                                                                                                    |                                                                                                    |
|                      | <ul> <li>A) If you see "Pick an account", click "Use another account" and go to step 3B. If you don't see this screen, go directly to step 3B.</li> </ul>                                                                                                    | Honort     Hok an account                                                                                                    |
|                      | B) Sign in with your username followed by @ (examples are                                                                                                    | Microsoft<br>Sign in                                                                                                    |
|                      | pnl01234@emea.royalahold.net or userid@us.royalahold.net or 12345@delhaize.com or pcz01234@albert.cz).                                                                                                    | anggin min<br>prillingenere ingensisk par<br>Neument Diszlen of<br>Orthomologie statut<br>Light genere<br>Neu                                                                                                    |
|                      | C) Log in with your username or User ID and Password and click Sign in.                                                                                                    | Water und und take                                                                                                    |
|                      | <b>D)</b> When asked for it, enter your One-Time Password (verification code) and click Send.                                                                                                    | Poide One-Tree Passed from Habits exp<br>                                                                                                    |
| 4                    | On your computer, click <b>+Add method</b> in the Microsoft "My sign-ins" screen.                                                                                                    | Security info These is the reducidary price of to spin is to your account or rest price preserved.    Antimetry   No items to display:                                                                                                    |
| 5                    | Select "Authenticator app" and click Add.                                                                                                    | Add a method<br>three water south points and<br>Authenticator app 27<br>Center Md S                                                                                                    |
| 6                    | Click <b>Next</b> on the following screen. The next page will show a QR code which you will need for step 9.                                                                                                    | Monosh Aufweisster<br>Mart by peting the spo<br>Thisps plan and for Social Aufweisster op in part least near Next<br>Description of the standard Aufweisster op in part least near Next<br>Test service address and aufweiss op                                                                                                    |
| 7                    | Now on your smartphone, <b>open</b> the <i>Microsoft Authenticator app</i> . If you have just installed the app, click <b>Skip</b> in all the screens that appear in the app to go through to the account overview.                                                                     |                                                                                                    |
| 8                    | Add an account - select top right +-symbol, then select Work or school account.                                                                                                    | Work or school account                                                                                                    |
| 9                    | Use the Microsoft Authenticator app and have the camera of your phone ready to <b>scan the QR code</b> from your computer screen and click <b>Next</b> .                                                                                                    | Scan the QR code<br>Size the Roman Anderstature age to scan the QR code. This will connect the Microsoft Anthenfolder<br>age to your answer.<br>Once you're scanwed the QR code, choose "Next".                                                                                                    |
|                      | Note: scanning might take a couple of seconds to complete.                                                                                                    | Cart scan image?                                                                                                    |
| 10                   | Select <b>Approve</b> in the Microsoft Authenticator app on your smartphone and click <b>Next</b> on your computer screen. To validate if your MFA registration has been successfully completed, you can see that your MFA method has been added to the Microsoft "My sign-ins" screen. | Security info These are the values of the sign into your activate or read your programment.  Default ages methods theread Automaticator - reading and the sign in the sign in the sign is a sign of the sign is a sign of the sign is a sign of the sign is a sign of the sign is a sign of the sign is a sign of the sign of the sign of |
| Regi<br>REC<br>For I | stration is now completed; you will receive an email when you can use your new<br>COMMENDATION: Refer to the user manual to add a different MFA method as a<br>registration of other methods, please refer to the <u>user manual on SharePoint</u>                                      | w MFA tool.<br>a backup.                                                                                                    |